# SomFy

#### TaHoma<sup>®</sup> switch

Guida all'installazione

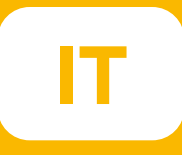

## Benvenuto!

Avvia l'interruttore TaHoma® in pochi semplici passaggi

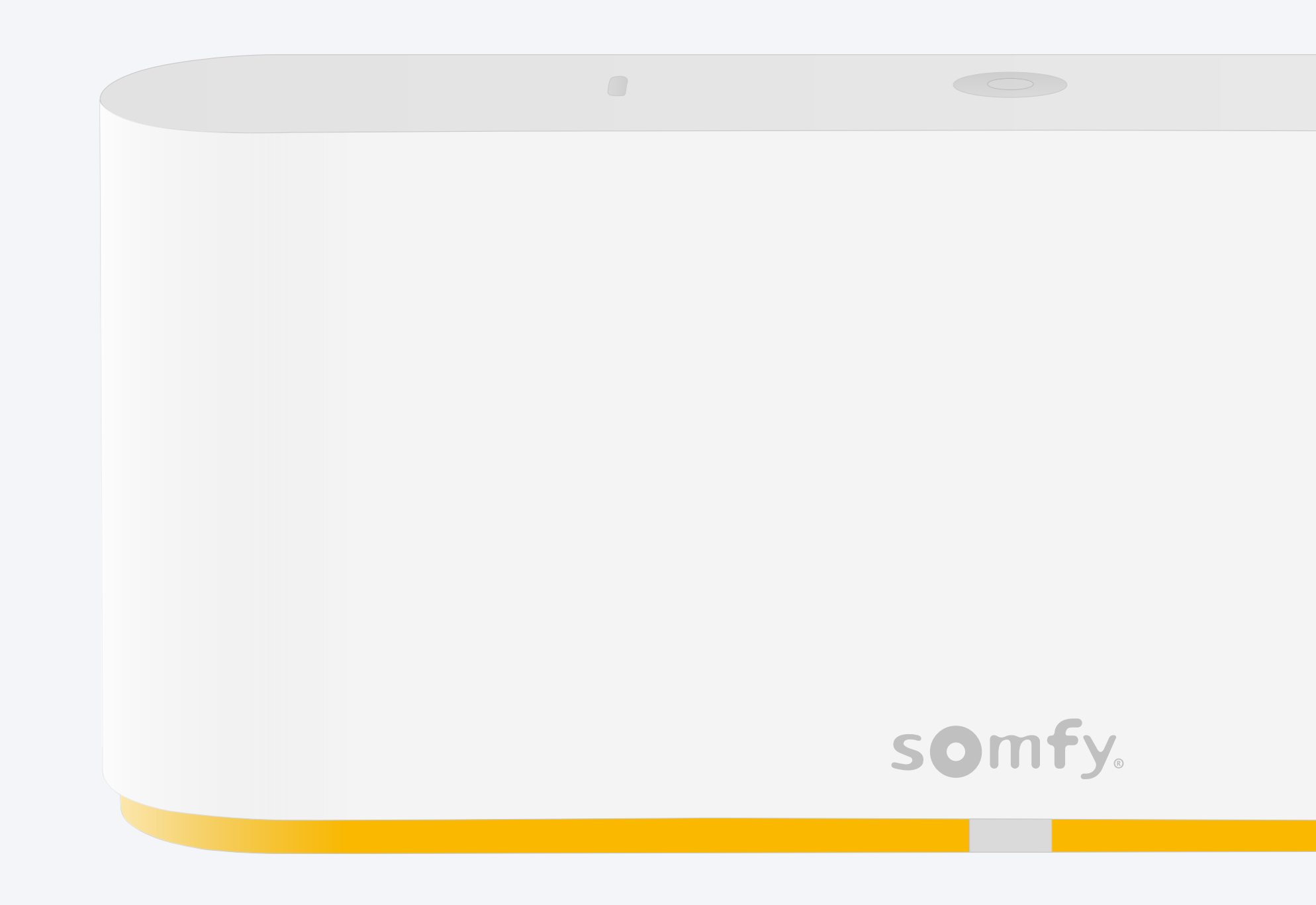

#### Contenuto della confezione

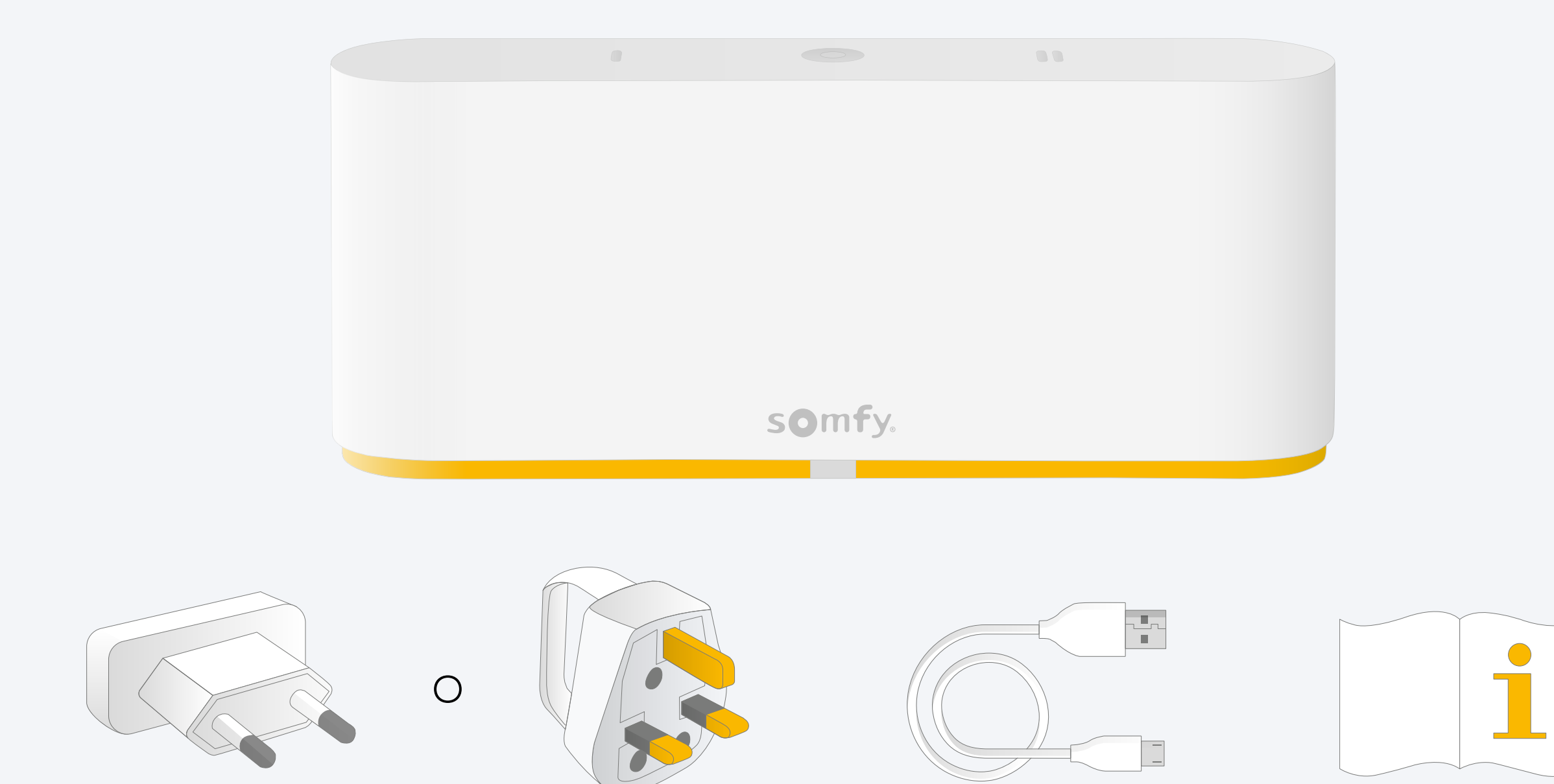

#### Installare l'app TaHoma®

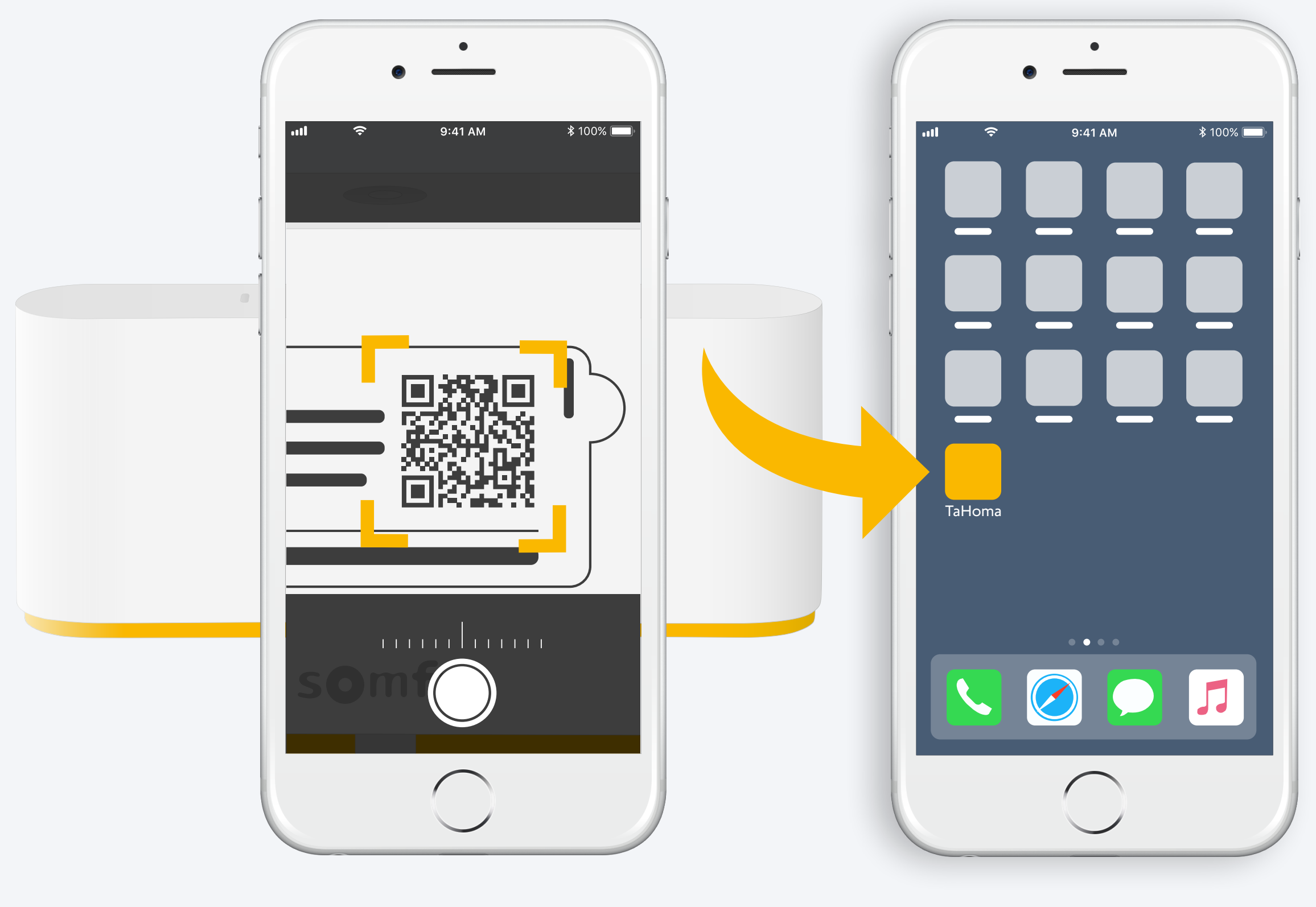

Seguire le istruzioni

TaHoma<sup>®</sup> installata

### 1. Avviare l'app TaHoma®

#### Inizia

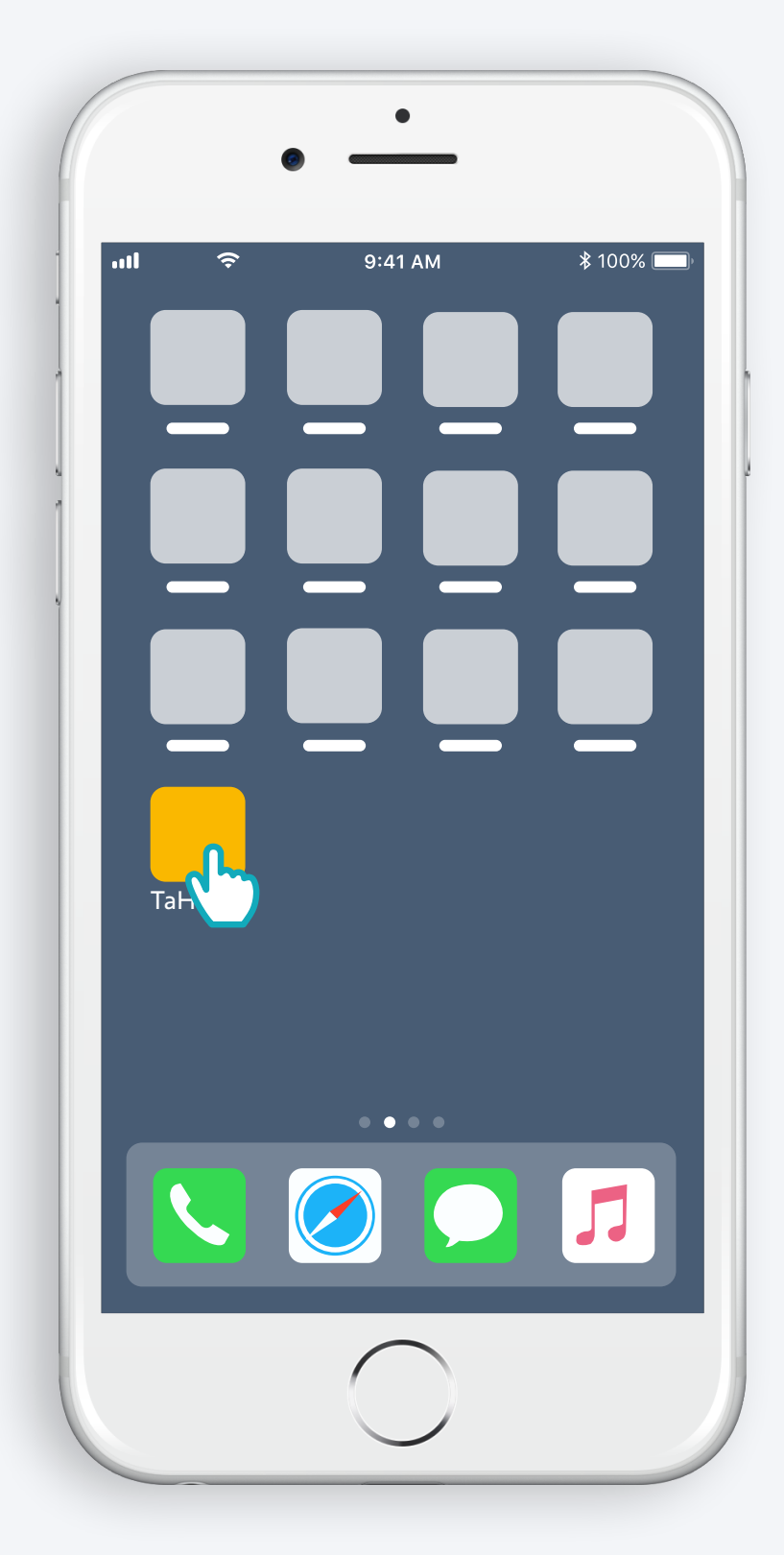

Aprire l'app TaHoma®

#### Inizia

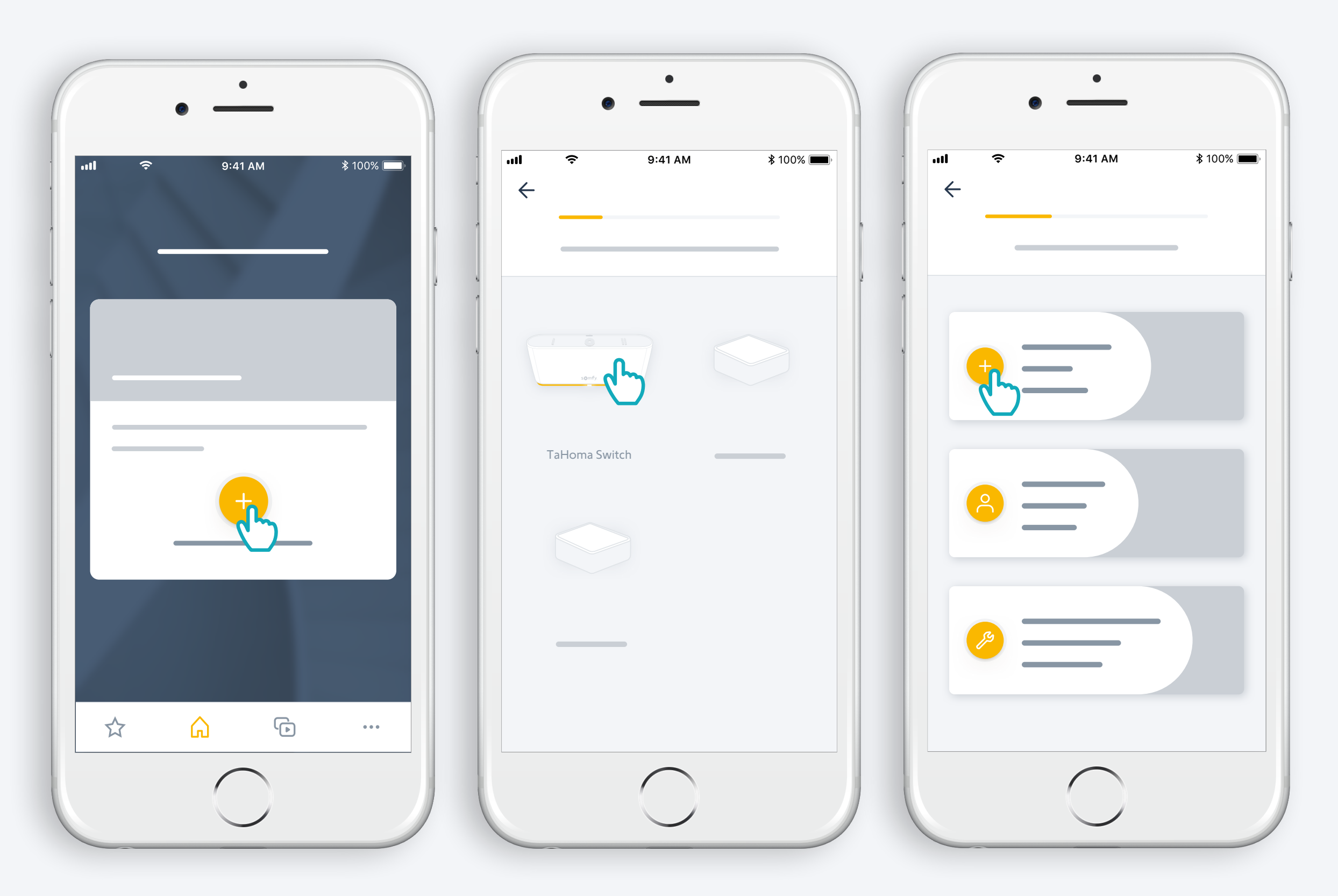

Avviare l'installazione di TaHoma® Switch

#### Collegare l'alimentazione

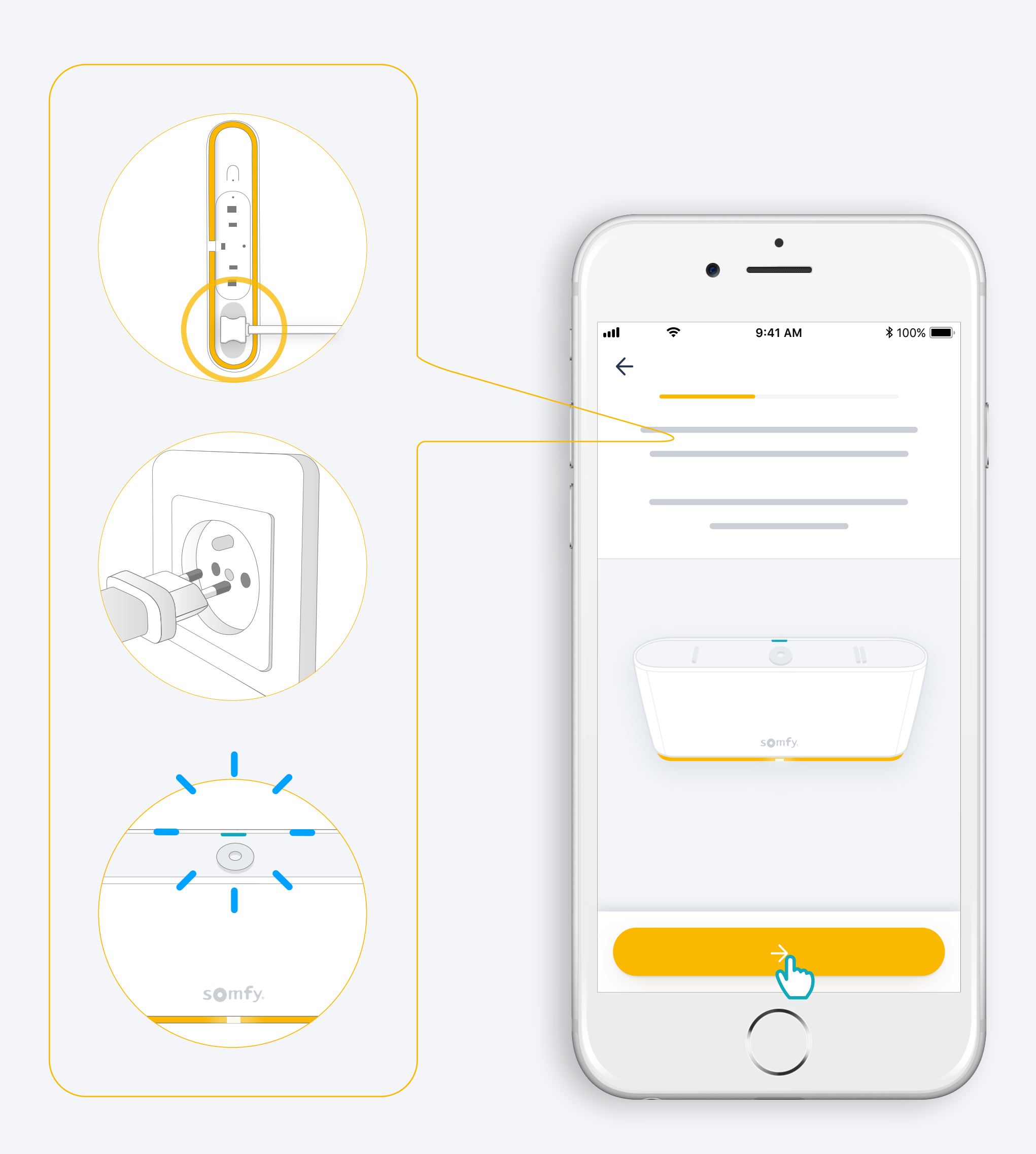

#### Eseguire il collegamento a Internet

#### La rete wi-fi in uso deve essere a 2,4 GHz ed essere protetta da password

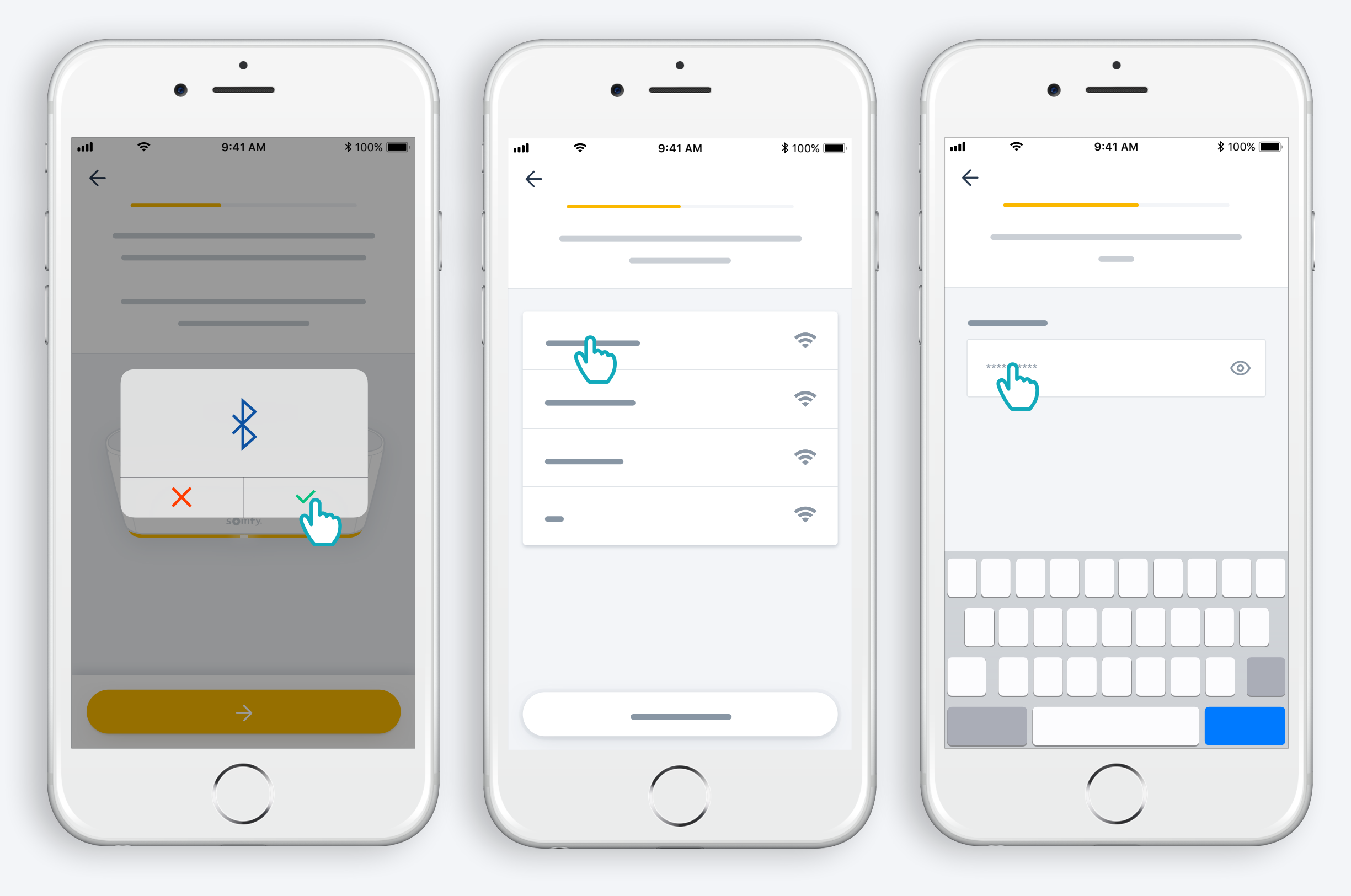

sione Bluetooth

Accettare la connes- Selezionare il wi-fi e immettere la password

2. Creare il proprio account TaHoma<sup>®</sup> o eseguire l'accesso

#### © Creare il proprio account TaHoma® o eseguire l'accesso

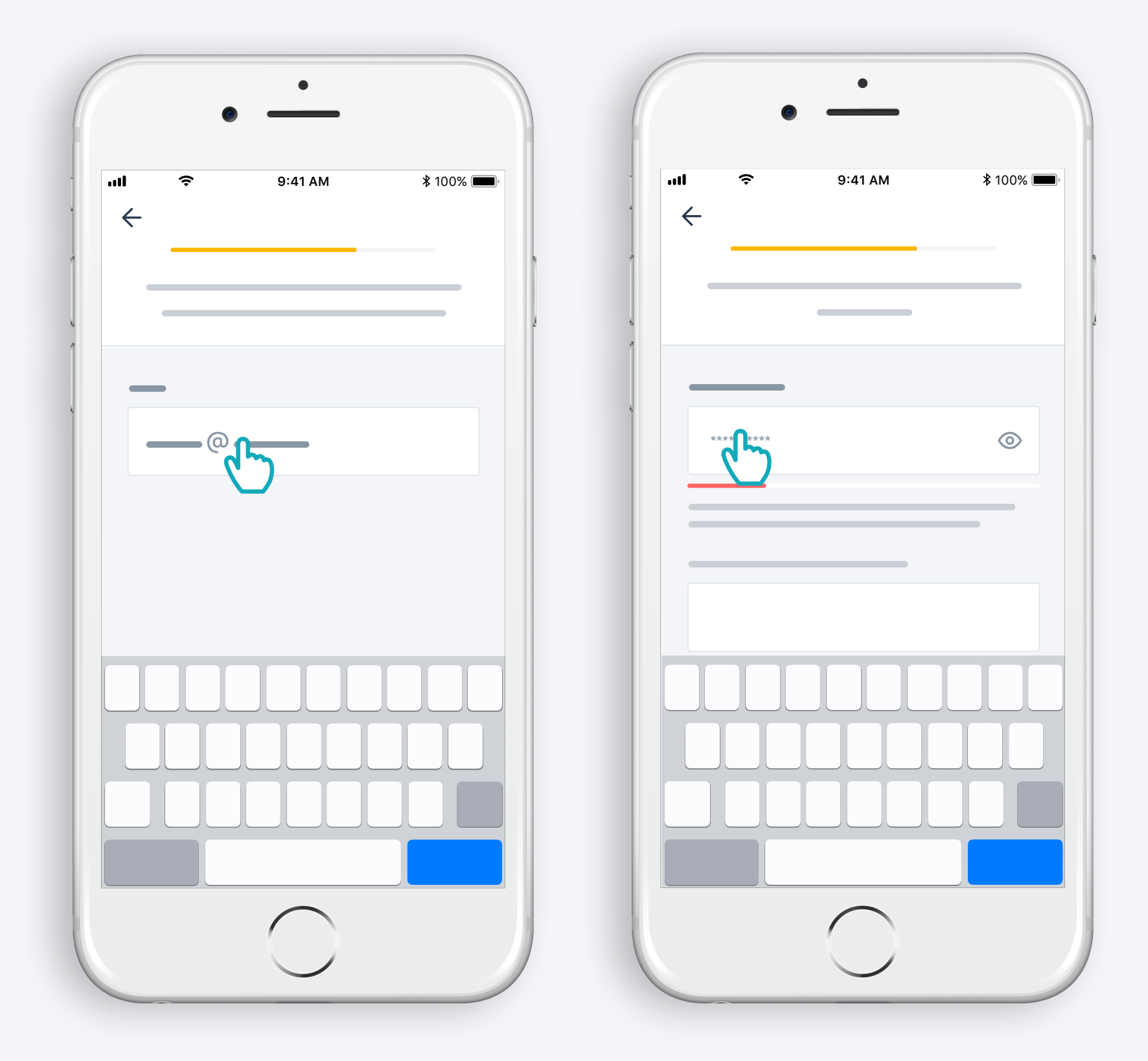

Inserire il proprio indirizzo e-mail e password

#### Seguire le istruzioni

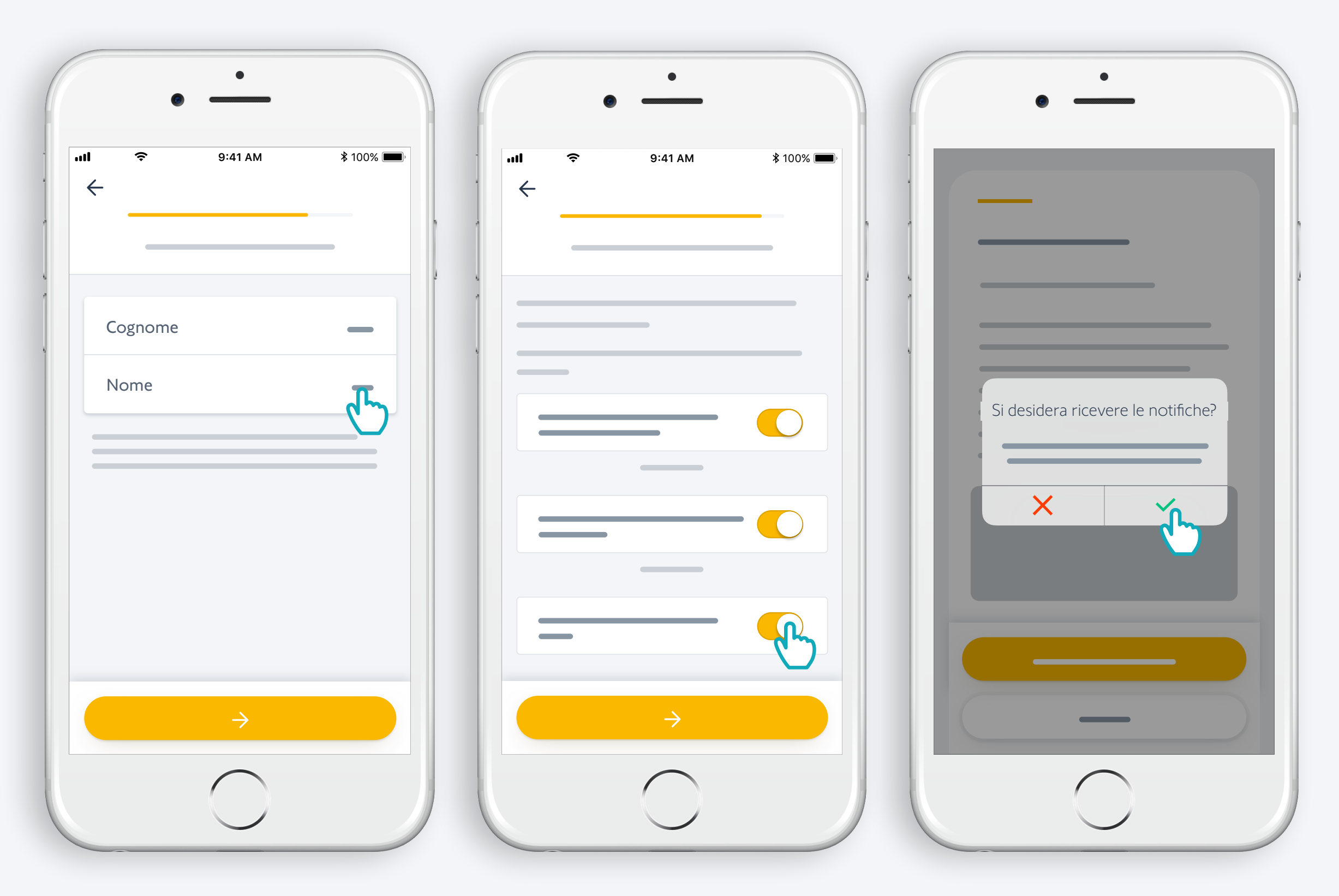

Immettere il proprio nome Accettare le condizioni di utilizzo

Autorizzare le notifiche per una migliore esperienza d'uso

#### Congratulazioni, TaHoma® Switch è pronto all'uso!

- - Ora:
  - è possibile aggiungere prodotti,
  - configurare i pulsanti e scoprire tutte le possibilità offerte dall'app!

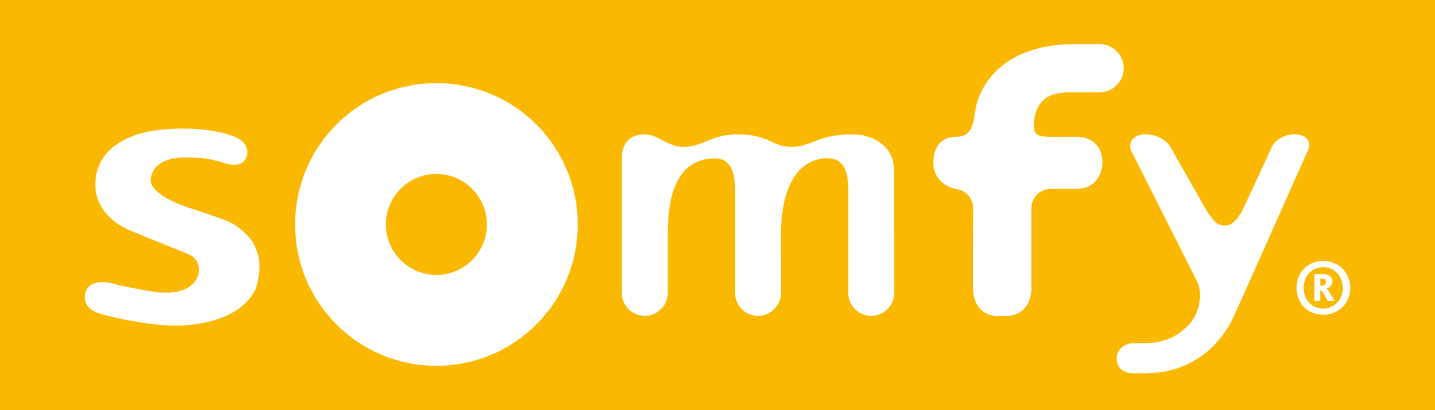